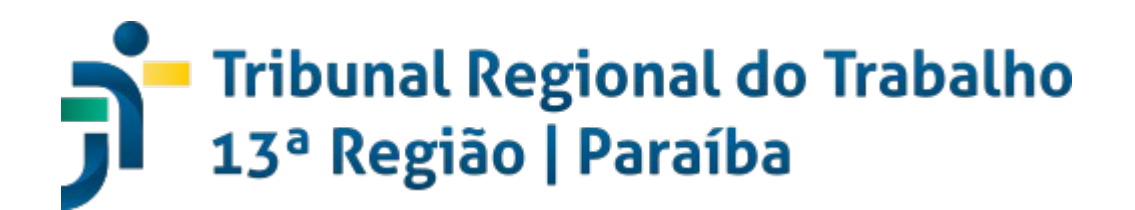

## MANUAL DE CADASTRO GEDWEB - SISTEMA DE GESTÃO DE NORMAS E DOCUMENTOS REGULATÓRIOS

Secretaria de Governança e Gestão Estratégica

Assessoria de Governança de Segurança da Informação

João Pessoa – 2022 Versão 1.0

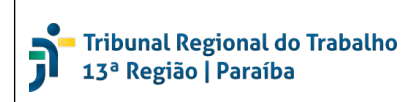

## Sumário

| 1. | Introdução                  | .3 |
|----|-----------------------------|----|
| 2. | Procedimentos para cadastro | .4 |

## 1. Introdução

O Target GEDWeb é um sistema de gestão de normas e documentos regulatórios, cujo acesso está disponível para magistrados e servidores do TRT da 13ª Região, mediante solicitação de cadastro no sistema.

O sistema possibilita que magistrados e servidores tenham acesso a uma vasta biblioteca de documentos, como:

- Normas técnicas ABNT (NBR/NBRISO) e Mercosul (NM);
- Edições da revista digital AdNormas;
- Diários Oficiais da União (DOUs);
- Normas Regulamentadoras do Ministério do Trabalho e Emprego (MTE);
- Regulamentos Técnicos do Instituto Nacional de Metrologia, Qualidade e Tecnologia (INMETRO);
- Resoluções da Agência Nacional do Sistema Elétrico (ANEEL);
- Procedimentos do Operador Nacional do Sistema Elétrico (ONS);
- Procedimentos do Ministério da Saúde;
- Resoluções do Ministério da Agricultura, Pecuária e Abastecimento (MAPA);
- Legislações do Conselho Nacional do Meio Ambiente (CONAMA).

## 2. Procedimentos para cadastro

- 1. Acesso o GEDWeb por meio do endereço https://www.gedweb.com.br/trt13.
- 2. Na tela de login, digite o seu e-mail institucional (@trt13.jus.br) e clique em "Não tem cadastro no sistema? Clique aqui."

| <b>⊖ ğëd</b> web                                              | (25)                                                              | P                                             |                                                                                                    |                                                             |
|---------------------------------------------------------------|-------------------------------------------------------------------|-----------------------------------------------|----------------------------------------------------------------------------------------------------|-------------------------------------------------------------|
| JUSTICA DO TRABAI<br>Tribunal Regional do Trabalho da 13ª Reg | LHO<br>Mo (P8)                                                    |                                               |                                                                                                    | Traduzir para: 📀 🕅                                          |
|                                                               |                                                                   | LOGIN DE ACESSO                               |                                                                                                    |                                                             |
|                                                               | E-mail<br>Senha<br>Esqueci minh                                   | login_usuario@trt13.jus.br                    | ~                                                                                                    |                                                             |
|                                                               | Não tem cad                                                       | ENVIAR                                        |                                                                                                    |                                                             |
| s<br><b>ged</b> web                                           | IPRESA COM<br>I S T E M A<br>GESTÃO DA<br>JALIDA DE<br>ERTIFICADO | Capyright © 1994<br>CNP3: 00 000 22<br>Carget | do em 01/12/2022 13:36:01<br>-2022 Target Engenharia e Cons<br>8/0001-29. Todos os direitos res<br>5es Unidas, 18801 Conjunto 150<br>Brasil - Tel.: [55] 11 5641.4655 f | ultoria Ltda<br>arvados.<br>1 - São Paulo - SP<br>Ramal 881 |

3. Na próxima tela, informe seu "**Nome, Departamento e Telefone**". Demais campos podem ser deixados em branco. Após, clique no botão "**Enviar**".

| 😁 jjëd                                 | web (25)                             |                                                            |                                     |       | CERTIFIC      | ADD DE CONFORMIDADE |
|----------------------------------------|--------------------------------------|------------------------------------------------------------|-------------------------------------|-------|---------------|---------------------|
| JUSTICA DO<br>Tribunal Regional do Tre | TRABALHO<br>bathe de 13* Região (P8) |                                                            |                                     |       | Traduzir para |                     |
| < VOLTAR CA                            | DASTRO DE USUÁRIO                    |                                                            |                                     |       |               |                     |
|                                        | Nome C<br>Departam<br>Centro         | E-Mail Io<br>ento/Sigla<br>de Custo<br>Telefone<br>Celular | igin_usuario@trt13.jus.br<br>ENVIAR |       |               |                     |
| HOME M                                 | NHA BIBLIOTECA                       | MEU PERFIL                                                 | MEU CARRINHO                        | AJUDA | SAIR TO       | DPO                 |

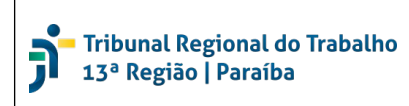

4. Será exibida a informação de que seu cadastro foi enviado para a aprovação.

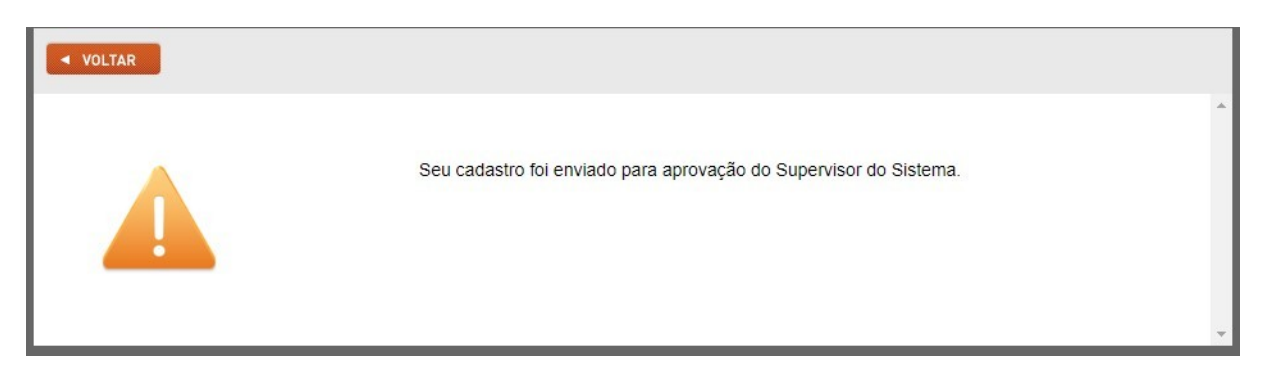

5. Após o cadastro ser aprovado, você receberá em seu e-mail institucional os **dados para acesso (usuário e senha)**.

| Seja bem-vindo(a)<br>ao Target GEDWeb!                                                                                                    |                                                                                                    |
|----------------------------------------------------------------------------------------------------|----------------------------------------------------------------------------------------------------|
| Olá<br>Agora você pode acessar as normas téo<br>Baixe gratuitamente o novo app <u>Target d</u><br>DADOS PARA ACESSO:<br>Endereço: www.gedweb.com.br/trt13<br>E-mail: | a <b>ricas e documentos regulatórios</b> da sua organização através da plataforma Target GEDWeb.<br><u>SEDWeb</u> e visualize as normas ABNT NBR NM no seu tablet ou smartphone. |

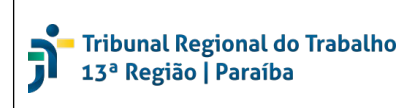

 Acesse novamente o GEDWeb no endereço <u>https://www.gedweb.com.br/trt13</u>, e na tela de login digite o seu e-mail institucional e a senha recebida, e clique no botão "Enviar".

| <b>iged</b> web                                                             | 35-                             |                                | B                                                                                                    |                                                                                                    | CERTIFICADO DE CONFORMIDADE                                         |
|-----------------------------------------------------------------------------|---------------------------------|--------------------------------|----------------------------------------------------------------------------------------------------|----------------------------------------------------------------------------------------------------|---------------------------------------------------------------------|
|                                                                             |                                 | LOGIN                          | DEACESSO                                                                                                    |                                                                                                    |                                                                     |
|                                                                             | E-mail<br>Senha<br>Esqueci minh | login_usuario@trt1             | 13. jus.br                                                                                                    | <i>y</i><br><i>y</i>                                                                                                    |                                                                     |
|                                                                             | Náo tem cada                    | astro no sistema? <u>Cliqi</u> | <u>le Aqui</u>                                                                                                    |                                                                                                    |                                                                     |
| empresa com<br>s i s t e m a<br>be gestão da<br>qua Li do ao<br>certificado |                                 | Target                         | Sistema atualizado em<br>Copyright © 1994-2022<br>CNPJ: 00.000.028/0001<br>Avenida das Nações Un<br>CEP 04795-000 - Brasil | 01/12/2022 14:01:56<br>Target Engenharia e Co<br>-29. Todos os direitos re<br>idas, 18801 Conjunto 1:<br>- Tel.: [55] 11 5641.4653 | nsultoria Ltda<br>sservados.<br>501 - São Paulo - SP<br>5 Ramai 881 |

- 7. Após, será exibida a tela inicial do GEDWeb.
  - Para saber mais sobre as funcionalidades do sistema, assista ao tutorial disponível em: <u>https://player.vimeo.com/video/358301323</u>.

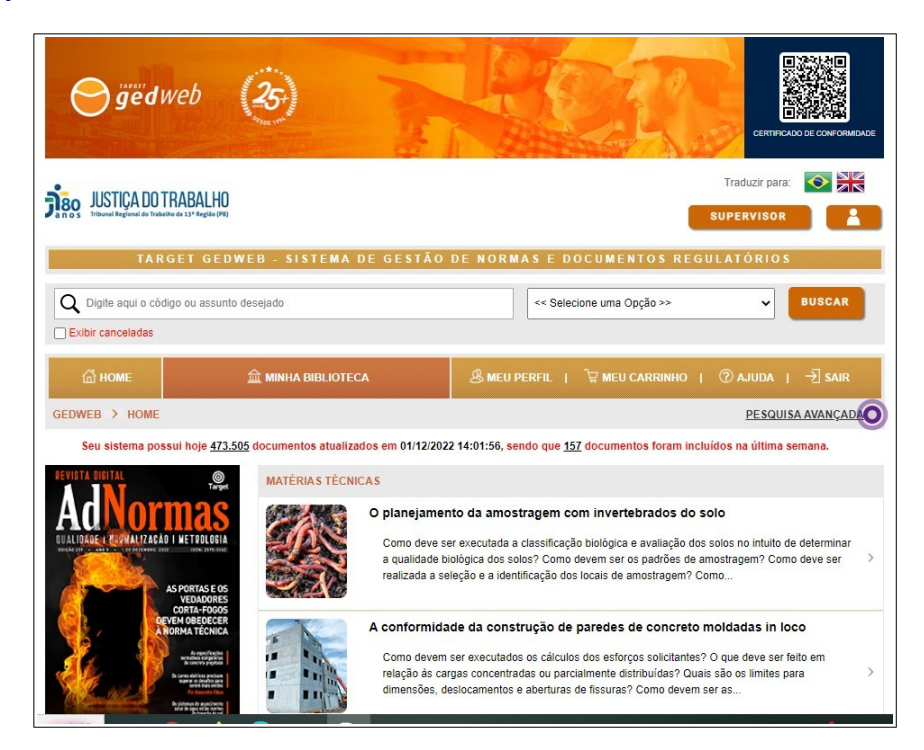